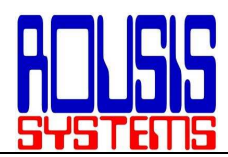

### <u>ΜESSAGE EDITOR FOR WINDOWS</u> <u>ΟΔΗΓΙΕΣ ΧΡΗΣΕΩΣ</u>

### Εγκατάσταση και λειτουργία message editor:

Αρχικά τοποθετούμε το cd στον υπολογιστή και εμφανίζεται η οθόνη εγκατάστασης

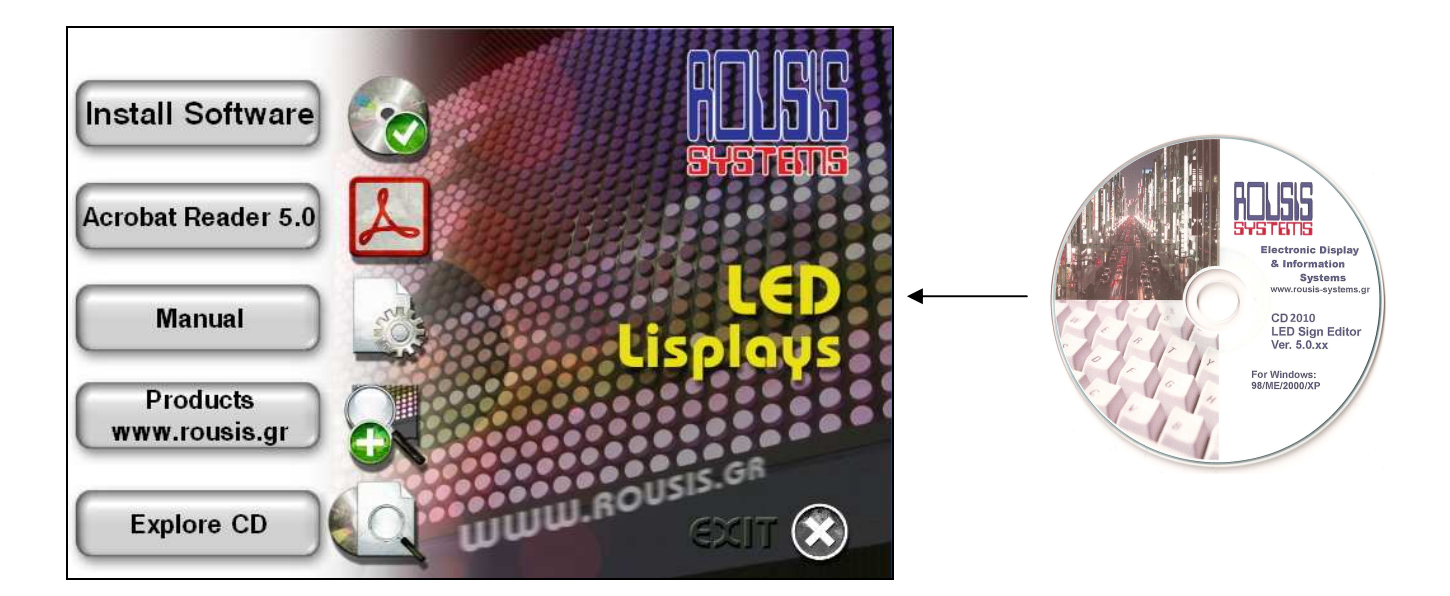

Στην περίπτωση που δεν εμφανιστεί αυτόματα η οθόνη εγκατάστασης πηγαίνουμε στην επιφάνεια εργασίας στο εικονίδιο ο υπολογιστής μου και κάνουμε διπλό κλικ για να ανοίξει.

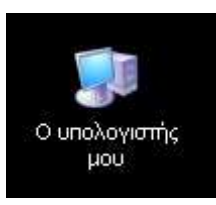

Στην μονάδα που έχουμε τοποθετήσει το CD κάνουμε δεξί κλικ άνοιγμα:

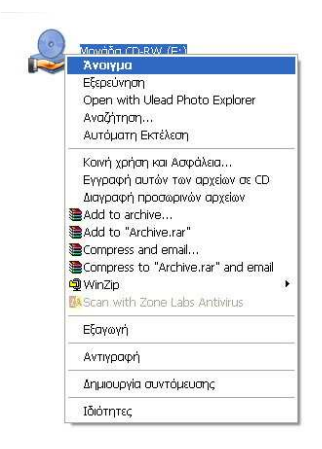

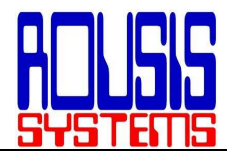

Κάνουμε διπλό κλικ στο αρχείο autorun.exe και εμφανίζεται η οθόνη εγκατάστασης.

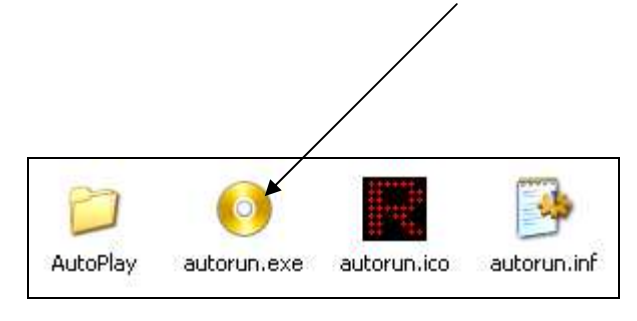

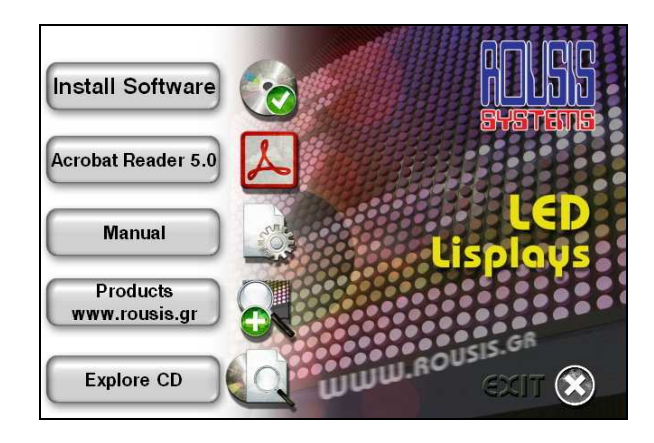

Επιλέγουμε Install Software (εγκατάσταση λογισμικού)

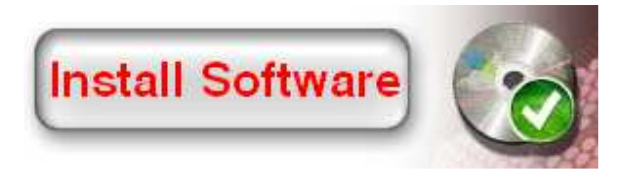

Ότι παράθυρο εμφανιστεί επιλέγουμε **ΟΚ, continue ή ignore.** Όταν τελειώσει η εγκατάσταση εμφανίζεται στην επιφάνεια εργασίας η συντόμευση LED DISPLAY.

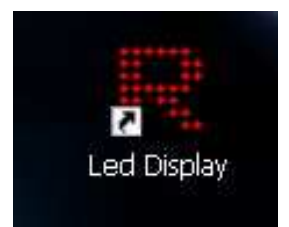

Η εγκατάσταση έχει τελειώσει και επιλέγουμε **εχιτ ω** από την οθόνη εγκατάστασης.

Αν για οποιοδήποτε λόγο κάτι δεν πήγε καλά μπορούμε να ξεκινήσουμε όλη τη διαδικασία της εγκατάστασης και πάλι από την αρχή.

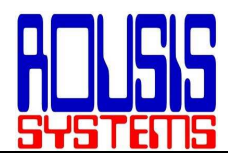

## Η εγκατάσταση του προγράμματος έχει ολοκληρωθεί

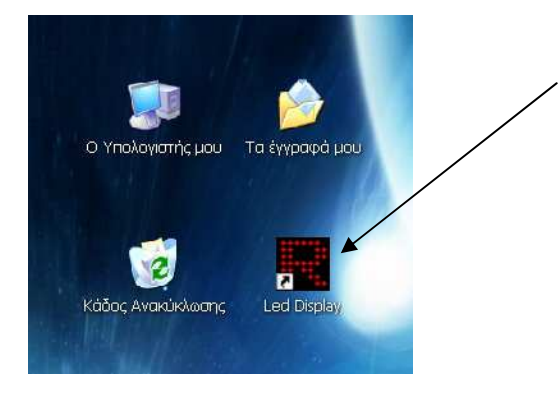

Βρισκόμαστε στην Επιφάνεια Εργασίας και κάνουμε διπλό κλικ στο εικονίδιο Led Display.

| Image: Control of the control of the control of th | Έχει ανοίξει το πρόγραμμα και πρέπει<br>να κάνουμε τις απαραίτητες ρυθμίσεις<br>για να επιτύχουμε επικοινωνία μεταξύ<br>επιγραφής και Υπολογιστή. Κάνουμε<br>κλικ στην λειτουργία <b>Options</b> (με έναν<br>από τους δυο τρόπους) |
|----------------------------------------------------------------------------------------------------|----------------------------------------------------------------------------------------------------|
| Clear All                                                                                                    |                                                                                                    |
| Detect Sign Connect Modem IN Temp OUT Temp Response                                                                                                    | File Export Data Tools Options Help                                                                                                    |
| No connected Sign                                                                                                    | usis.gr                                                                                                    |

Αν για κάποιο λόγο θέλουμε να χρησιμοποιήσουμε μόνο το πληκτρολόγιο, ο συνδυασμός πλήκτρων που εκτελεί την παραπάνω λειτουργία είναι **Alt+O** και για να μετακινούμαστε στα διάφορα πεδία του προγράμματος, το πλήκρτρο **Tab** (το πλήκτο **enter** χρησιμεύει εδώ ως απλό κλίκ του ποντικιού).

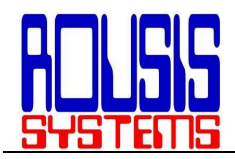

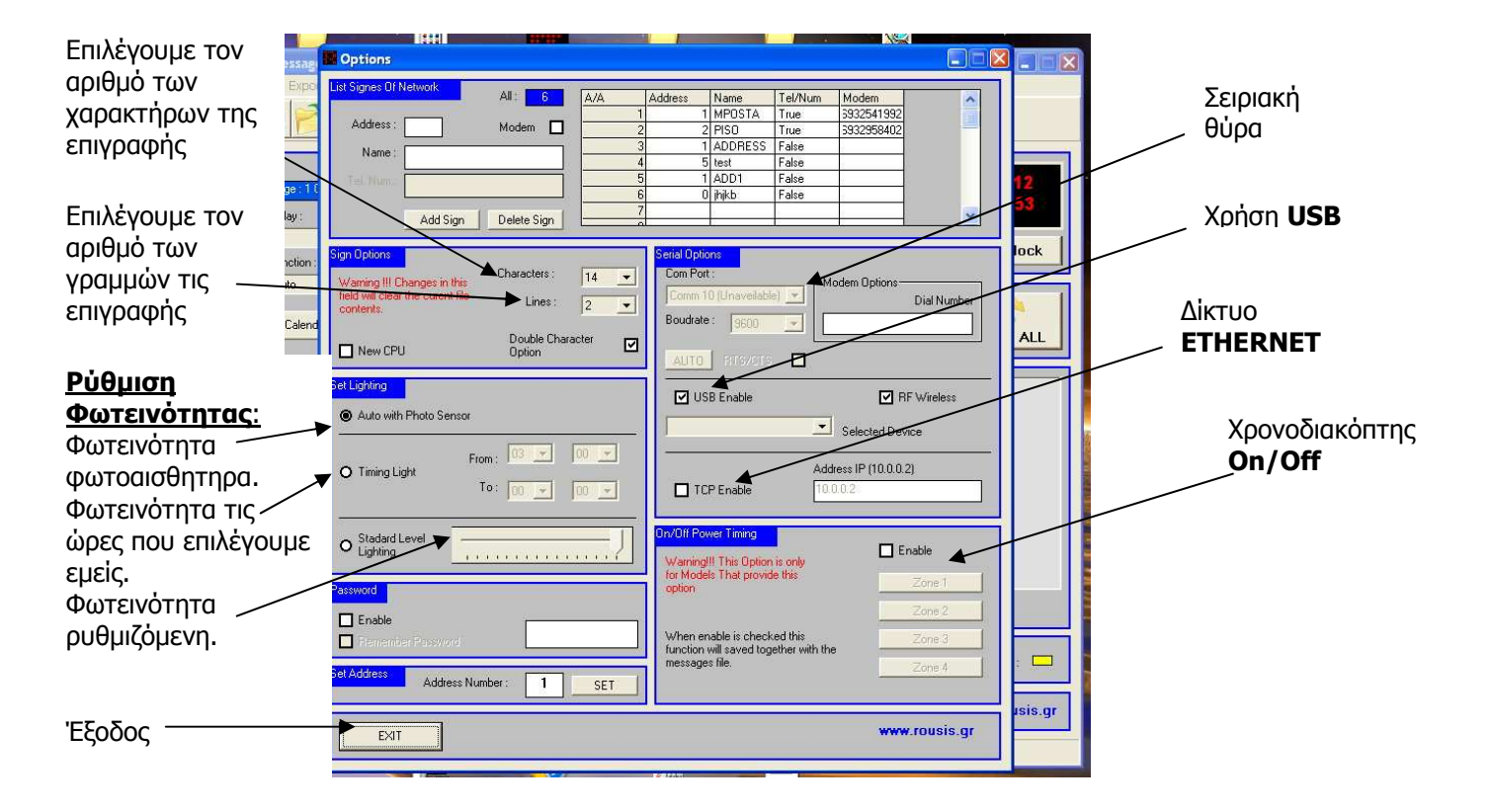

### Με κλικ στο exit επιστρέφουμει στο κεντρικό μενού

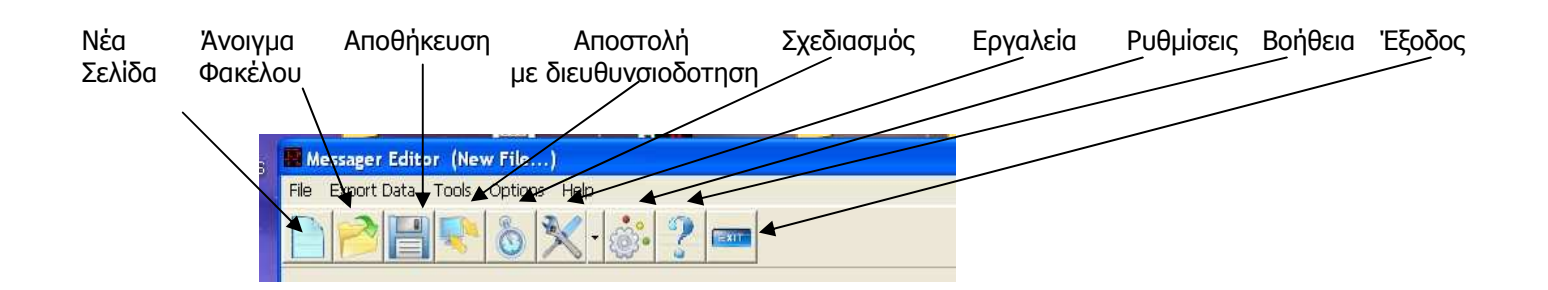

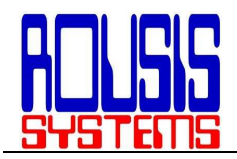

|                    | Messager Editor (New File)                                                 |                        |
|--------------------|----------------------------------------------------------------------------|------------------------|
|                    | File Export Data Tools Options Help                                        |                        |
|                    |                                                                            | Δποστολή Όρας-         |
| Αριθμός            | Info Type :                                                                |                        |
| γραμμένων          | Page: 1 0/1 Text 💌                                                         | Θεομοκοασίας           |
| σελίδων.           | Delay: Fonts:                                                              |                        |
| Ταχύτητα κίνησης   | Normal View Set Close                                                      |                        |
| Μηνυμάτων.         | Punction: Bold Bold                                                        |                        |
| Εφε εναλλανής      | Flash                                                                      |                        |
| μηνυμάτων.         | Calendar Schedule Double Circle Send A                                     |                        |
| Χρόνο-             |                                                                            |                        |
| Προγραμματισμός /  |                                                                            |                        |
|                    |                                                                            | κάτω γκρι              |
| Σι'ινολο           |                                                                            | παραθυρο,              |
| Εννενοσιμένων      |                                                                            | προς τον πινακα.       |
| Σελίδων            |                                                                            | Ιαυτοχρονα             |
| 20,100,1           |                                                                            | αναβει η               |
| Με την επιλογή     |                                                                            | πρασινη ενοειξη        |
| αυτή το            | Check All Clear All                                                        |                        |
| πρόγραμμα 🔍        |                                                                            | Λεξη <b>response</b> , |
| ανιχνεύει τον      | Detect Sign Connect Modem IN Temp DUT Temp Response                        |                        |
| εγκατεστημένο      |                                                                            | οηλώνει οτι τα         |
| πίνακα στην        | www.rousi                                                                  |                        |
| σειριακή           | No connected Sign                                                          | σταλθηκαν              |
| πόρτα του pc. Το   |                                                                            | σωστα                  |
| message editor     |                                                                            |                        |
| αναγνωρίζει τον    |                                                                            |                        |
| τύπο της πινακίδας |                                                                            |                        |
| και τον εμφανίζει  | Με τον τρόπο αυτό πιστοποιείται τόσο η σωστή σύνδεση του συστήματος όσο κα |                        |
| στο πλαίσιο κάτω   | η καλή λειτομονία της USB επικοινωνίας                                     |                        |
| δεξιά.             |                                                                            |                        |

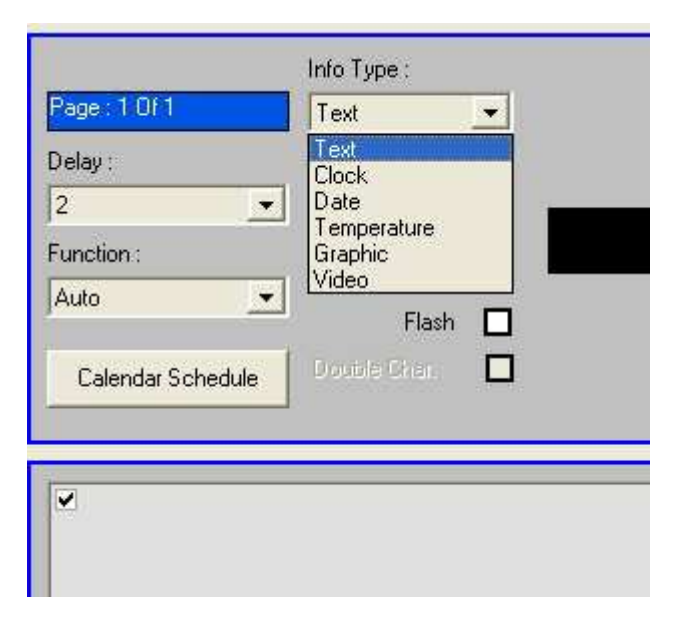

Κλικάροντας το βελάκι στο παράθυρο Info Type παρουσιάζονται οι επιλογές Text, Date, Clock και Temperature. Η επιλογή text αφορά όλα τα γραπτά μηνύματα που θέλουμε να εμφανιστούν στην πινακίδα. Οι επιλογές Date και Clock αφορούν την ημερομηνία και την ώρα, ενώ η επιλογή Temperature την θερμοκρασία, η επιλογή Graphic αφορά τον σχεδιασμό γραφικών και τέλος η επιλογή Video για την κατασκευή Video.

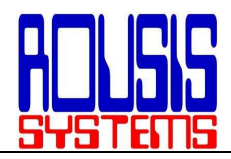

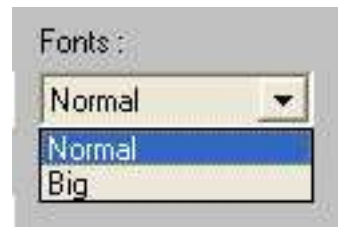

Fonts: Κλικάροντας το βελάκι στο παράθυρο Fonts εμφανίζονται οι επιλογές Normal και big για κανονική ή μεγάλη γραμματοσειρά

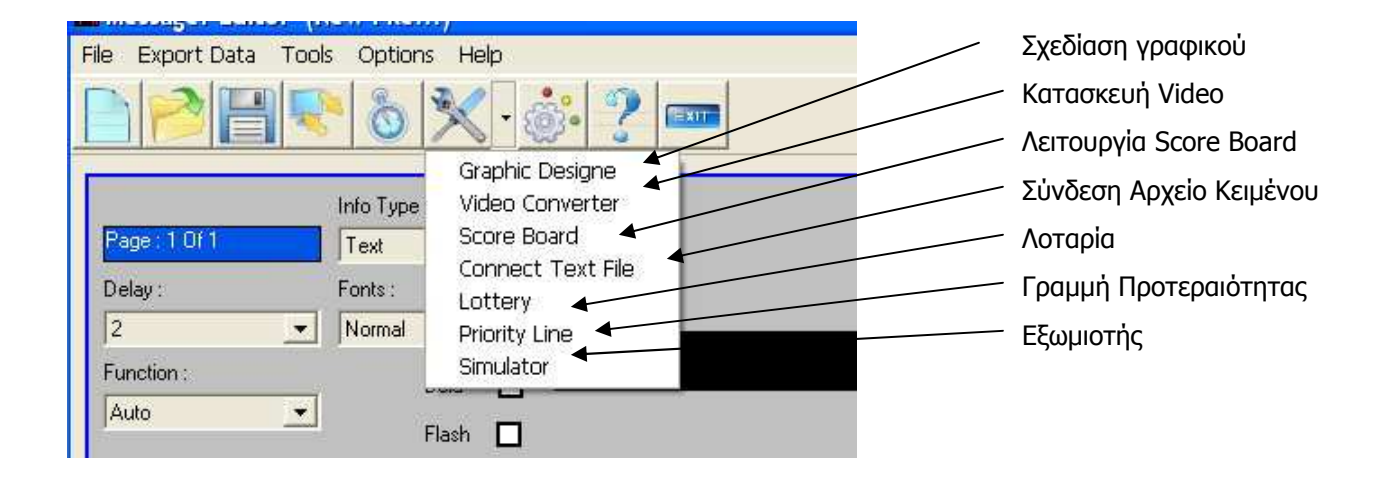

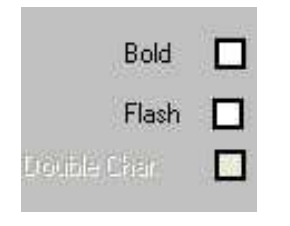

Για την εμφάνιση των μηνυμάτων με χοντρούς χαρακτήρες τσεκάρουμε **Bold.** Για Αναβόσβημα του μηνύματος **Flash**. Τις επιλογές **Bold** 

και Flash τις ενεργοποιούμε με κλικ

| 2        | _ |
|----------|---|
| 2        |   |
| <u> </u> | ~ |
| 3        |   |
| 4        |   |
| 6        |   |
| 7        |   |
| 8        | - |

**Delay:** Η συγκεκριμένη επιλογή ρυθμίζει την διάρκεια της εμφάνισης των μηνυμάτων στον πίνακα. Όταν το μήνυμα είναι σταθερό (standard) τότε το delay ρυθμίζει την χρονική διάρκεια της εμφάνισης του. Όσο μεγαλύτερη η τιμή του delay, τόσο μεγαλύτερος και ο χρόνος εμφάνισης του συγκεκριμένου σταθερού μηνύματος.

Αν το μήνυμα είναι κυλιόμενο τότε το delay ρυθμίζει την ταχύτητά του. Όσο μεγαλύτερη η τιμή του delay,τόσο πιο αργή είναι η κύλιση του μηνύματος (Κάθε μονάδα της κλίμακας του delay αντιστοιχεί σε 1,3 δευτερόλεπτα περίπου).

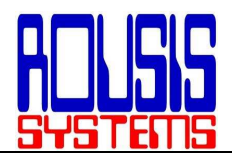

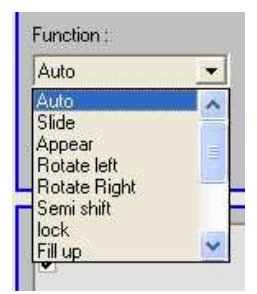

**Function:** Η επιλογή αυτή περιέχει 14 διαφορετικούς τύπους ειδικών εφέ για την εμφάνιση των μηνυμάτων όπως περιστροφή από αριστερά ή δεξιά(rotate left,right), γέμισμα από όλες τις κατευθύνσεις(fill up,down,left,right), ρολάρισμα από πάνω ή κάτω(roll up,down),κ.ά.

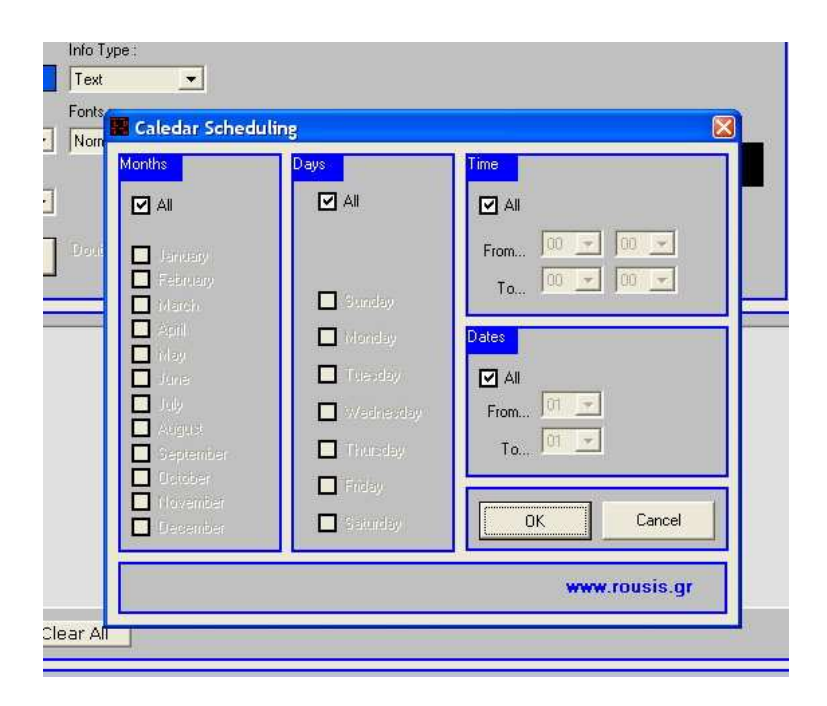

**Calendar scheduling:** Κάνοντας κλικ στο **Calendar scheduling** εμφανίζεται ο πίνακας ο οποίος περιέχει τις επιλογές για το χρόνο εμφάνισης της κάθε σελίδας χωριστά (timer). Μπορούμε να επιλέξουμε πότε θα εμφανίζεται κάθε σελίδα σε βάση χρόνου.

Στην πάνω σειρά του περιβάλλοντος εργασίας βρίσκονται οι επιλογές File,Export Data,Tools options και Help

| E M  | essager Edit | or (Ne | w File  | )    |  |
|------|--------------|--------|---------|------|--|
| File | Export Data  | Tools  | Options | Help |  |

File: περιέχει τις επιλογές Open και Save File, όπου μπορούμε να ανοίξουμε ή να αποθηκεύσουμε μία σελίδα μηνυμάτων ως αρχείο με συγκεκριμένο όνομα.

Export data: περιέχει τις επιλογές set time και send data οι οποίες βρίσκονται και στο αρχικό περιβάλλον εργασίας σαν set clock και sent, με κάποιες διαφοροποιήσεις

**Tools**: Διευκρινίζετε παραπάνω

Options: Διευκρινίζετε παραπάνω Help: Βοήθεια.

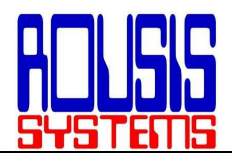

| Page: 4 Of 4<br>Delay:<br>2 V<br>Function :                                      | Info Type :<br>Temperature  Fonts :<br>Normal  Bold | 25C | 24/11<br>16:01<br>Set Clock |
|----------------------------------------------------------------------------------|-----------------------------------------------------|-----|-----------------------------|
| Auto                                                                             | Flash 🔲<br>Double Crar. 🔲                           |     | SEND ALL                    |
| <ul> <li>ROUSIS SYSTEMS</li> <li>16:00</li> <li>24/11/06</li> <li>25C</li> </ul> |                                                     |     |                             |
|                                                                                  |                                                     |     |                             |
| Check All Cle                                                                    | ar All                                              |     |                             |

Όταν εισάγουμε τα μηνύματα εμφανίζονται όλα στο Γκρι πλαίσιο στην περίπτωση που θέλουμε να κάνουμε έλεγχο για την ορθότητα όλων των μηνυμάτων και τρόπο εμφάνισης στην επιγραφή θα πρέπει να έχουμε τσεκάρει όλα τα μηνύματα όπως στην εικόνα ή επιλεκτικά ανά μήνυμα με ένα απλό κλικ.

# Και επιλέγουμε **Simulator** στο κουμπί της **Σχεδίασης.**

| Messager Editor (New File.                         | .)                                                |           |
|----------------------------------------------------|---------------------------------------------------|-----------|
| File Export Data Tools Option                      | Help                                              |           |
|                                                    | × · ? 📼                                           |           |
| Info Type<br>Page : 4 Of 4 Tempera                 | Graphic Designe<br>Video Converter<br>Score Board | 24/11     |
| Delay: Fonts:                                      | Connect Text File                                 | 16:06     |
| 2 Normal                                           | Driority Line 25C                                 | Set Clock |
| Auto                                               |                                                   |           |
| Calendar Schedule                                  | Flash                                             | SEND ALL  |
| ♥ ROUSIS SYSTEMS<br>♥ 16:00<br>♥ 24/11/06<br>♥ 250 |                                                   |           |
|                                                    |                                                   |           |

| Messager Editor (New File)                                                                                                    | 🗙                           |
|----------------------------------------------------------------------------------------------------|-----------------------------|
| File Export Data Tools Options Help                                                                                                    |                             |
|                                                                                                    |                             |
| Into Type:       Page: 4014       Temporature       Delay:       Forticiti:       Pauro       Romail       Pauro       Pauro       Pauro       Pauro | 24/11<br>16:05<br>Set Clock |
| Boxrd (Page.0)                                                                                                    |                             |
|                                                                                                    |                             |

Στο **Simulator** εμφανίζονται διαδοχικά τα μηνύματα που έχουμε επιλέξει και μπορούμε να δούμε τον τρόπο εμφάνισης τους στην επιγραφή.